# Selective licensing application guidelines

Please note: this selective licensing application guide document contains illustrative images that may not be fully accessible to all screen readers. If you require assistance completing the online selective licensing application form to which this guide refers, please <u>email</u> <u>selectivelicensing@leicester.gov.uk</u>

#### Contents

- Is my property in the selective licensing area?
- Selective licensing application fee
- Documentation required
- Registering With Leicester City Council's MyAccount / Forgotten password issue
- Access application
- Fit and proper person
- Select correct licence
- Uploading
- MyAccount and return to saved applications
- Notification letters note
- Notification letter template

#### Is my property in a selective Licensing area?

Visit our <u>mapping website</u> to check if the property is within the designated area. Start entering your property address in the area marked 'Enter Postcode, Street or house name' and a dropdown list of properties will appear.

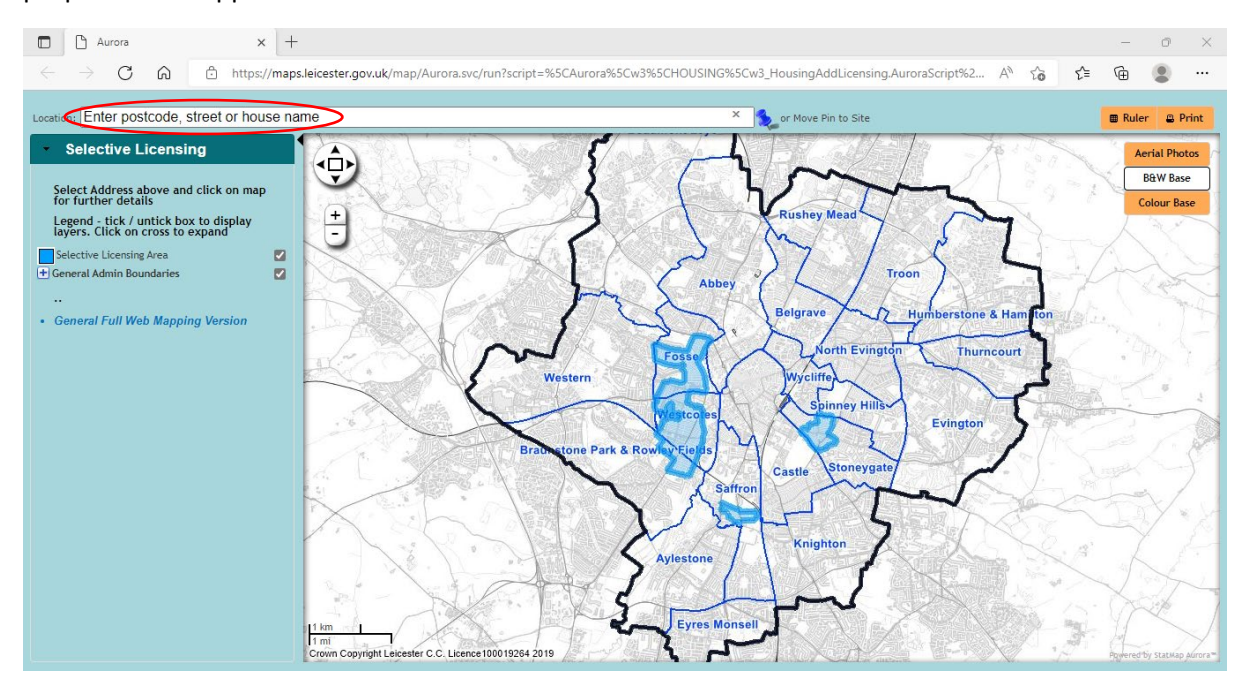

Click on your property list and the screen will zoom in on the property. The scheme's designated areas have been shaded blue to denote properties that are with the designated area. If the pin is not in a blue area the property does not need to be licensed.

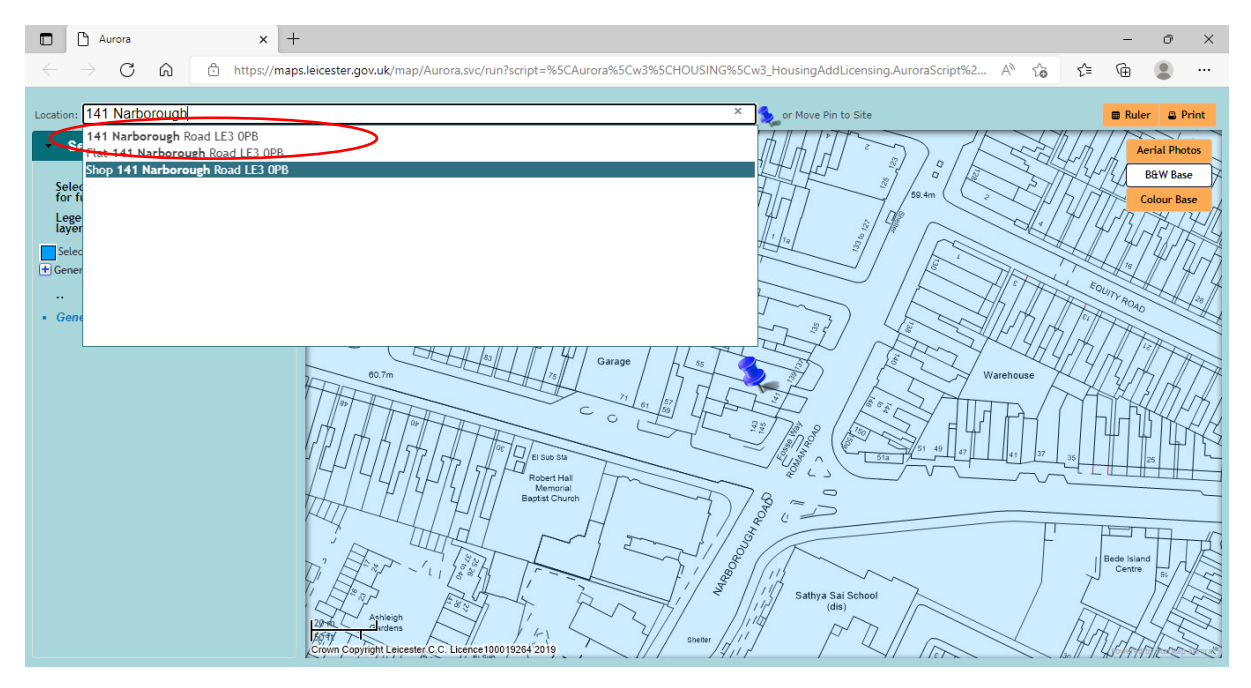

### Selective licensing Application fee

The full fee for a licence is £1,090.

Various discounts may be available, depending on the circumstances of the proposed licence holder

- If you apply within the first six months of the scheme running you are eligible for a 10% discount on the full fee
- If you are a registered charity (Charity registration number will need to be supplied) you are eligible for a 10% discount
- If you are a member of an accredited landlord scheme (you will need to provide your membership number) you are eligible for a 10% discount
- If the property you are licensing has an EPC of A,B or C you are eligible for a 10 % discount
- Multiple applications by landlords or managing agents will pay the full applicable application fee on the first application. Subsequent applications will be discounted 10% for reduced processing of the fit and proper person checks
- Premises in the Leicester City Council Gold Leasing Scheme will be allowed a discount of 10% providing membership is maintained for the duration of the scheme
- Premises in the Leicester City Council Platinum Scheme will be **exempt** licensing providing membership is maintained for the duration of the scheme.

| Licence Type         | Full Fee | 10% discount | 20% discount | 30% discount |
|----------------------|----------|--------------|--------------|--------------|
| Selective<br>Licence | £1,090   | £981         | £872         | £763         |

#### There is a maximum of three discounts available per property

#### The full fee payable will be required in two parts

In developing its fee structure Leicester City Council has had regard to the European Court of Justice ruling in R (Hemming) V Westminster City Council (Case C-316/15) and the High Court decision in R (Gaskin) v LB Richmond Upon Thames (2018) EWHC 1996 (Admin) which held that the EU's Provision of Services Directive, which is enshrined in UK law as the Provision of Services Regulations 2009, should apply to property licensing fees and the processes involved in implementing and delivering such schemes.

The judgements in Hemming and Gaskin, which require the overall licence fee to be paid in two stages, has therefore had the effect that the fee for a selective licence under Part 3 of the 2004 Act must be levied in two separate parts. The fee will be split for processing applications (part A) and enforcement (part B) of the fee. The council has identified an 80% / 20% split for the licence.

| Licence Type | Full Fee  | Part A<br>Payable on<br>application | Part B<br>Payable before<br>licence issued |
|--------------|-----------|-------------------------------------|--------------------------------------------|
| Full Fee     | £1,090.00 | £872.00                             | £218.00                                    |
| 10% Discount | £981.00   | £784.80                             | £196.20                                    |
| 20% Discount | £872.00   | £697.60                             | £174.40                                    |
| 30% Discount | £763.00   | £610.40                             | £152.60                                    |
| Late fee     | £1290.00  | £1032.00                            | £258.00                                    |

The Part A and Part B fees are reproduced below

### Documentation required

To fill in the application you will need the following documentation:

- Floor plan
- EPC certificate
- Terms of tenancy
- Fire risk assessment
- Gas safety certificate
- Electrical installation condition report (EICR)
- Proof of buy to let mortgage or statement of ownership.
- Fit and proper person number (provided by following the directions on page 7)

### Registering With Leicester City Council's MyAccount / Forgotten password issue

Before applying for a landlord Licence application, all applicants must register with the Leicester City Council's MyAccount service – A quick and easy online system that puts you in control of your council accounts, wherever you are. It is a safe and flexible way to access council services.

Signing up for an account:

- Provide a valid email address. This address will be used for all email correspondence
- Create a password this needs to be minimum 9 characters and contain at least 1 lowercase letter and 1 number.

| $\leftrightarrow$ $\rightarrow$ C $\textcircled{a}$ $\textcircled{b}$ https://regulatory.leicester.gov.uk                                                                                   |                                   | A to to 🖷 😩 ··                    |
|----------------------------------------------------------------------------------------------------|-----------------------------------|-----------------------------------|
| Leiceare<br>Expression                                                                                                    |                                   | Need An Account Register here     |
| Welcome to Leicester   Environmental Health<br>Online Services<br>This portal works in conjuction with Leicester District Council in Great<br>Britain to provide access to online services. | Sign In<br>E-mail *<br>Password * | A Please enter your email address |
| By registering and signing in you can have access to the following online services:                                                                                                    | Forgot Password?                  | Accessibility Statement           |

#### Complete the online form (\* all fields with an asterix are mandatory)

| Avelcome to Environmental Health Online Services           Sign In         This portal works in conjuction with Leicester District Council in Great trittain to provide access to online services.         Ly registering and signing in you can have access to the following nline services:         Your password solution belonger than 7 characters and must cone uppercase letter, one number and a special character.         Select a title         Select A Title         First Name *         Company Name                                                                                                    | J<br>Sar<br>went                                                        |                           | Anoduy Registered ?                       |
|----------------------------------------------------------------------------------------------------|-------------------------------------------------------------------------|---------------------------|-------------------------------------------|
| Sign In         his portal works in conjuction with Leicester District Council in Great         ritain to provide access to online services.         y registering and signing in you can have access to the following         nline services:         Your password should be longer than 7 characters and must one uppercase letter, one number and a special character.         Select a title         Select A Title         First Name *         Company Name                                                                                                    | Nelcome to Environmental Health Online Services                         | Registration              |                                           |
| Password * Confirm Password * Confirm Password * Co | Sign In                                                                 | Email *                   | Confirm Email *                           |
| ritain to provide access to online services.  y registering and signing in you can have access to the following nline services:  Password *  Your password should be longer than 7 characters and must c one uppercase letter, one number and a special character.  Select a title Select A Title Last Name *  Company Name                                                                                                    | his portal works in conjuction with Leicester District Council in Great |                           |                                           |
| y registering and signing in you can have access to the following nine services: Your password should be longer than 7 characters and must or one uppercase letter, one number and a special character. Select a title Select A Title First Name * Last Name * Company Name                                                                                                    | ritain to provide access to online services.                            | Password *                | Confirm Password *                        |
| one uppercase letter, one number and a special character.  Select a title Select A title Last Name * Company Name                                                                                                    | Av registering and signing in you can have access to the following      | Your password should be   | longer than 7 characters and must contain |
| Select a title<br>Select A Title<br>First Name *<br>Last Name *<br>Company Name                                                                                                    | nline services:                                                         | one uppercase letter, one | number and a special character.           |
| Select A Title First Name * Last Name * Company Name                                                                                                    |                                                                         | Select a title            |                                           |
| First Name * Last Name * Company Name                                                                                                    |                                                                         | Select A Title            |                                           |
| Last Name *<br>Company Name                                                                                                    |                                                                         | First Name *              |                                           |
| Company Name                                                                                                    |                                                                         | Last Name *               |                                           |
|                                                                                                    |                                                                         | Company Name              |                                           |
| Address                                                                                                    |                                                                         | Address                   |                                           |
| Building Number *                                                                                                    |                                                                         | Building Number *         |                                           |

You will need to click the relevant tick box to indicate you have read and agreed to the terms before you can continue.

Once you have registered you will be sent an email verification. Click on the verification link and you will be forwarded to the next page.

The data that you submit will only be used for the services provided by this portal. Your personal details will be treated with the upmost care and we will not use this information for any other reason.

You can remove your details from MyAccount at any time by logging on to your account and navigating to your User Profile screen. Once on your User Profile screen click 'Remove My Details' to have your details removed from the system.

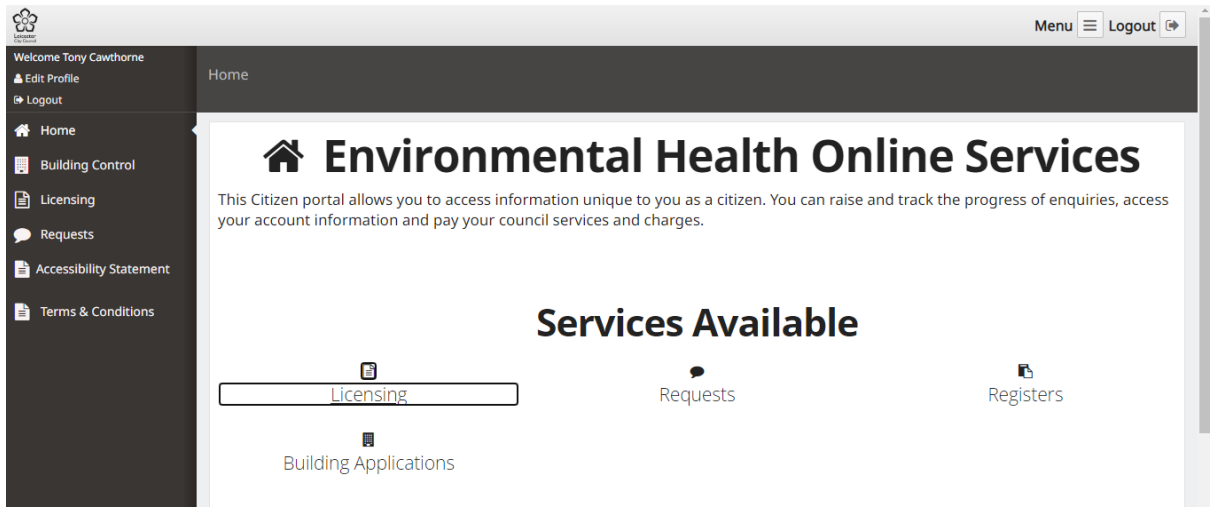

# Accessing the application form

On the left menu click on Licensing and you will see the link to Selective Licence lower down

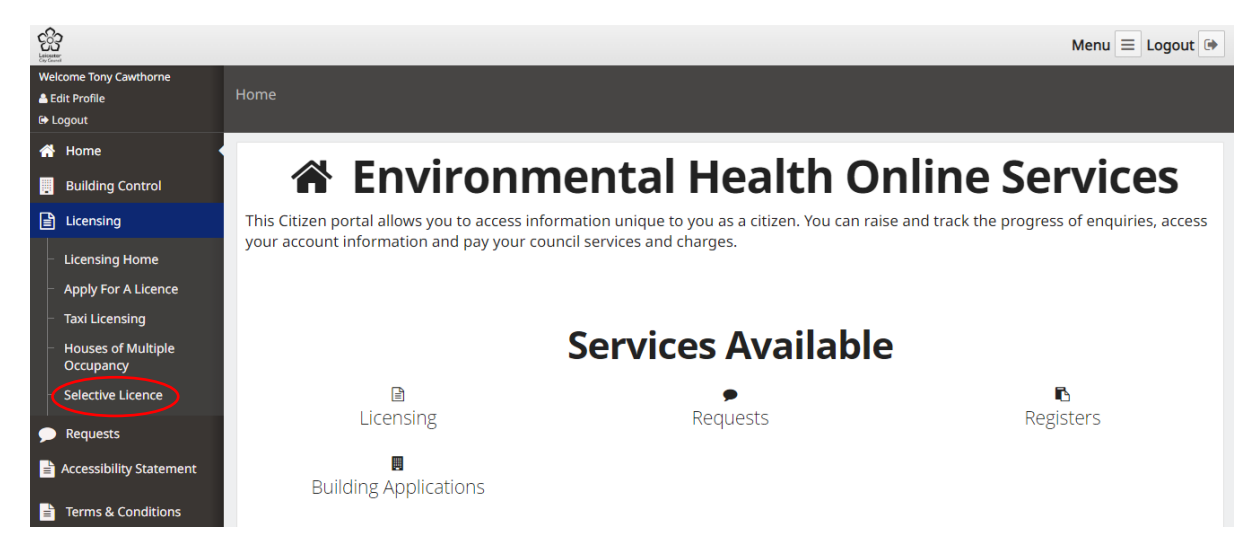

|                                                                                                    |                                                                                                    | Menu 😑 Logout 🖙                                                                                                    |
|----------------------------------------------------------------------------------------------------|----------------------------------------------------------------------------------------------------|----------------------------------------------------------------------------------------------------|
| Welcome Tony Cawthorne  Edit Profile  Ge Logout                                                                                                    | me / Licensing / Apply For A Licence                                                                                         |                                                                                                    |
| A Home A<br>Licensing Interview Interview Interv | pply for a licence<br>lease use the below options to determine which sort of<br>cence you need to apply for.                 | If you know which licence type you need to apply for, you can select it from the options below to apply online.                                                           |
| Apply For A Licence     Taxi Licensing     Houses of Multiple     Occupancy     Selective Licence                                                                                                    | Please select the required licence Use this menu to select the licence your property requires, either: Mandatory HMO Licence | Taxi Licensing         • Taxi Driver         • New Taxi driver Application         • Test PHV licence         • New PHV Licence         • Renewal of Private Hire Vehicle |
| <ul> <li>Requests</li> <li>Accessibility Statement</li> <li>Terms &amp; Conditions</li> </ul>                                                                                                    | Housing Selective Licence<br>Selective licence                                                                               | Houses of Multiple Occupancy<br>• HMO Mandatory Licence<br>• HMO: New<br>• HMO: Renewal<br>• HMO: Variation                                                               |
|                                                                                                    |                                                                                                    | Selective Licence  Selective Licence  New Selective Licence                                                                                                    |

The link will take you to the page below. Click on the Housing Selective Licence link

You will be taken to Step 1. Click on the Licence Type dropdown and select Selective Licensing

| Construction<br>Linguistics                                                                                                    |                                              | Menu 📃 Logout 🕩 |
|----------------------------------------------------------------------------------------------------|----------------------------------------------|-----------------|
| Welcome Tony Cawthorne<br>Let Profile<br>Comparison Comparison Compari | Home / Licensing / Submit Application        |                 |
| <ul><li>♂ Home</li><li>■ Building Control</li></ul>                                                                                                    | Submit a Licence Application                 |                 |
| Licensing                                                                                                    | Step 1 Confirmation                          | ← Prev Next →   |
| <ul> <li>Apply For A Licence</li> <li>Taxi Licensing</li> </ul>                                                                                                    | Licence Types * Please Select A Licence Type |                 |
| <ul> <li>Houses of Multiple</li> <li>Occupancy</li> <li>Selective Licence</li> </ul>                                                                                                    | Step 1 Confirmation                          | ← Prev Next →   |
| Requests                                                                                                    |                                              |                 |
| Accessibility Statement                                                                                                    |                                              |                 |
| Terms & Conditions                                                                                                    |                                              |                 |

| Sere Later     | 33                                                        |                                                            | Menu 📃 Logout 🕩 |
|----------------|-----------------------------------------------------------|------------------------------------------------------------|-----------------|
| ₩6<br>▲ 1<br>© | elcome Tony Cawthorne<br>Edit Profile<br>Logout           | Home / Licensing / Submit Application                      |                 |
| *              | Home                                                      | Submit a Licence Application                               |                 |
|                | Building Control                                          |                                                            |                 |
|                | Licensing                                                 | Step 1 Confirmation                                        | ← Prev Next →   |
| -              | <ul> <li>Licensing Home</li> </ul>                        | General Details                                            |                 |
| ŀ              | <ul> <li>Apply For A Licence</li> </ul>                   |                                                            |                 |
| ŀ              | – Taxi Licensing                                          | Licence Types * Selective Licence 🗸                        |                 |
|                | <ul> <li>Houses of Multiple</li> <li>Occupancy</li> </ul> | Application Types * Please Select An Application Type      |                 |
| ŀ              | Selective Licence                                         | Please Select An Application Type<br>New Selective Licence | $\frown$        |
| 9              | Requests                                                  | Step 1 Confirmation                                        | ← Prev Next →   |
|                | Accessibility Statement                                   |                                                            |                 |
|                | Terms & Conditions                                        |                                                            |                 |

### This will open another dropdown box. Select New Selective Licence

Select Next on the lower right hand side and you will be sent to step 2. Please read the Additional Information section. If you have not already done the fit and proper person test and recorded your number, please follow the link shown below. (https://my.leicester.gov.uk/)

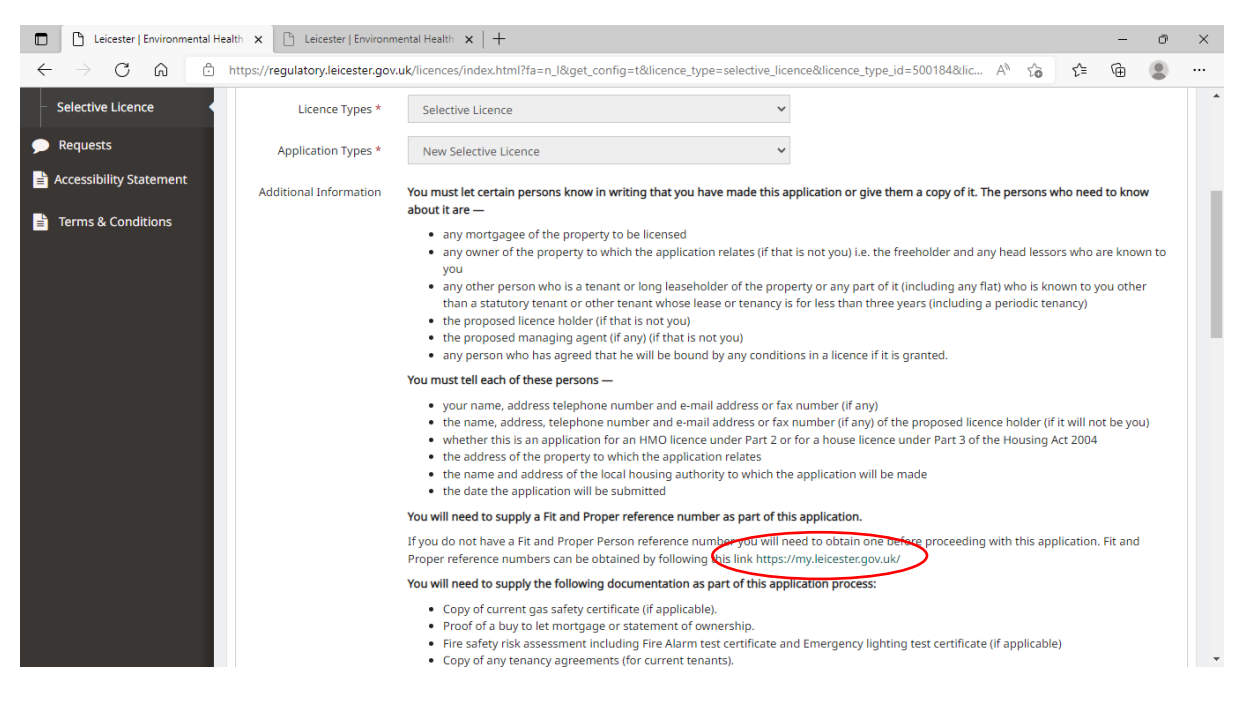

#### Fit and proper person declaration

The link will bring you where you can access the fit and proper person declaration

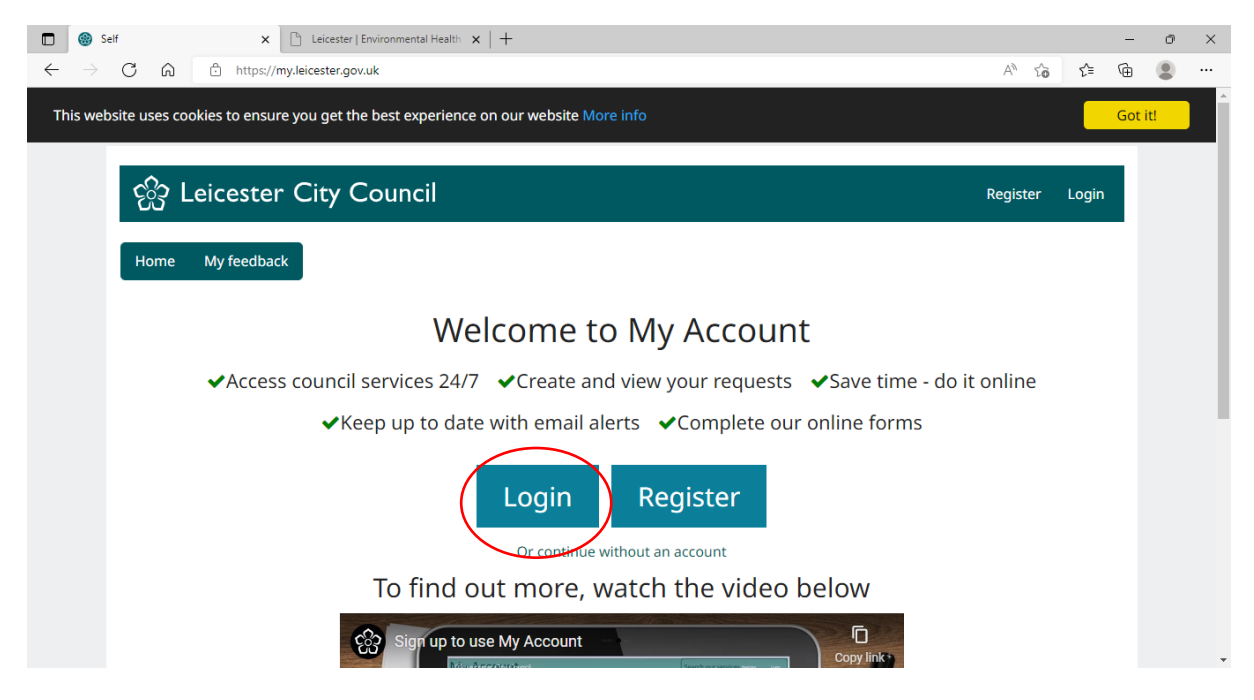

Login with your created MyAccount details by pressing Login and following the directions (or register for an account if you don't already have one). Do not continue without an account as the data entered in MyAccount populates the form later on in the application process.

| $\frac{1}{2} \rightarrow 0  \text{m}  \text{m} \text{tr} \text{ps}/my.lecester.gov.uk/autmap/autmap/autm$ | it! |
|----------------------------------------------------------------------------------------------------|-----|
| 양 Leicester City Council Register Login                                                                                                    |     |
| Log in                                                                                                    |     |
| Email address Email address                                                                                                    |     |
| Password Password                                                                                                    |     |
| Sign in     Register                                                                                                    |     |
| Forgotten your password?                                                                                                    |     |
| Need some help using My Account or want to give us some feedback?                                                                                                    |     |
| Contact us         Accessibility         About us         Cookies         Privacy / Disclaimer         Terms and Conditions                                                                                                    |     |
|                                                                                                    |     |

When you see the page below, select Planning and Licensing and then Licensing

| 🗖 📔 Leicester   Environmental Health 🗙 🛛 🌚 Self                          | 🗙 🌚 Self                     | × +                         |          | -   | Ø   | × |
|--------------------------------------------------------------------------|------------------------------|-----------------------------|----------|-----|-----|---|
| $\leftarrow$ $\rightarrow$ C $\bigcirc$ https://my.leicester.gov.uk/en/# |                              |                             | A™ 50 5= | œ   |     |   |
| This website uses cookies to ensure you get the best experien            | nce on our website More i    | nfo                         |          | Got | it! | ^ |
| Home My feedback My requests                                             |                              |                             |          |     |     | h |
| My Account<br>Find our most popular services below or use the se         | arch box for all our service | Search our services         |          |     |     |   |
| Council housing                                                          | ~                            | Waste and recycling         | •        | •   |     |   |
| Street cleaning and fly-tippin                                           | g 🗸                          | Roads, highways and Floodin | g .      | •   |     |   |
| Food safety                                                              | ~                            | Council tax and benefits    | •        | •   |     |   |
| Planning and licensing                                                   | ~                            | Business rates              | C        | 3   |     |   |
| Planning<br>Licensing                                                    | ^                            |                             |          |     |     |   |
| Parks, trees and open space                                              | s 🗸                          | Elections and voting        | •        | •   |     | • |

A list will appear and select the Fit and Proper Person declaration

| 🗖   🗅 Leicester   Environmental Health 🗙   🌚 Self 🗙 🌚 Self                        | × +      |                      |       |     | -        | Ø | × |
|-----------------------------------------------------------------------------------|----------|----------------------|-------|-----|----------|---|---|
| $\leftarrow$ $\rightarrow$ C $\bigcirc$ https://my.leicester.gov.uk/en/#          |          |                      | A™ tô | হ^≡ | <u>ن</u> |   |   |
| This website uses cookies to ensure you get the best experience on our website Me | ore info |                      |       |     | Got it!  |   | ^ |
| Licensing                                                                         |          |                      |       |     |          |   |   |
| Apply for a skip licence or its renewal                                           |          |                      |       |     |          |   |   |
| > Apply for a scaffolding licence or its renewal                                  |          |                      |       |     |          |   |   |
| > Apply for a new taxi driver's licence                                           |          |                      |       |     |          |   |   |
| > Apply to renew a taxi driver licence                                            |          |                      |       |     |          |   |   |
| > Apply for a taxi operator licence                                               |          |                      |       |     |          |   |   |
| > Application to licence a hackney carriage or private hire vehicle               |          |                      |       |     |          |   |   |
| <ul> <li>Apply for street trading consent</li> </ul>                              |          |                      |       |     |          |   |   |
| <ul> <li>Apply to renew an existing street trading consent</li> </ul>             |          |                      |       |     |          |   |   |
| <ul> <li>Street café licensing</li> </ul>                                         |          |                      |       |     |          |   |   |
| > Application to Vary a Designated Premises Supervisor                            |          |                      |       |     |          |   |   |
| HMO Licensing                                                                     |          |                      |       |     |          |   |   |
| • Fit and Proper person declaration                                               |          |                      |       |     |          |   |   |
| <ul> <li>Application for a personal licence</li> </ul>                            |          |                      |       |     |          |   |   |
|                                                                                   |          |                      |       |     |          |   |   |
| Parks trees and open spaces                                                       |          | Elections and voting |       | ~   |          |   |   |

Complete the form and by continuing you accept the fair processing/privacy notice terms (follow the link to read these).

|              | rr   Environmental Health 🗙 🕼 Self 🗙 🌚 Fit and proper person declaratic 🗴 🕂                                                                                                    | -   | Ø   | $\times$ |
|--------------|----------------------------------------------------------------------------------------------------|-----|-----|----------|
| $\leftarrow$ | A C https://my.leicester.gov.uk/AchieveForms/?mode=fill&consentMessage=yes&form_uri=sandbox-publish://AF-Process-2091ca87-25a7-47 A <sup>N</sup> C <sup>↑</sup>                                                                                                    | Ē   | ٢   |          |
| This w       | uses cookies to ensure you get the best experience on our website More info                                                                                                    | Got | it! | Ì        |
|              |                                                                                                    |     |     |          |
|              | C Leicester City Council                                                                                                    |     |     |          |
|              | Cawthorne -                                                                                                    |     |     |          |
|              | Home My feedback My requests                                                                                                    |     |     |          |
|              | Any personal information that you provide will be processed in accordance with current Data Protection laws. It<br>will be used by Leicester City Council and our partners to deliver and improve services and fulfil our legal<br>duties. We will not disclose any personal information to anyone else unless required or allowed to do so by law.<br>Read more about how we use personal data in our Fair Processing / Privacy Notice on our website:<br>leicester.gov.uk. |     |     |          |

The form is used for both selective licensing and HMO licensing

| 🗖 \mid 🖺 Leicester   Environmental Health 🗙 🛛 🌚 Self                         | 🗙 🌸 Fitan                | d proper person declaration 🗙 📒 | -                                         |                              |     | -     | ð  | $\times$ |
|------------------------------------------------------------------------------|--------------------------|---------------------------------|-------------------------------------------|------------------------------|-----|-------|----|----------|
| $\leftarrow$ $\rightarrow$ $C$ $\widehat{a}$ https://my.leicester.gov.uk/Ach | ieveForms/?mode=fill&for | m_uri=sandbox-publish://AF-P    | ocess-2091ca87-25a7-476e-8bc4-1ced94ea92f | d A <sup>™</sup> t <b>`o</b> | 5⁄≡ | Ē     | ٩  |          |
| This website uses cookies to ensure you get the best                         | experience on our wel    | bsite More info                 |                                           |                              |     | Got i | t! | Î        |
| ං Leicester City Cour                                                        | ncil                     |                                 | 🛓 Welcome to My Ac                        | count Mr. Ton                | y   | 1     |    |          |
|                                                                              |                          |                                 | Cawthorn                                  | e <del>-</del>               |     |       |    |          |
|                                                                              |                          |                                 |                                           |                              |     |       |    |          |
| Home My feedback My requests                                                 |                          |                                 |                                           |                              |     |       |    | Ľ.       |
|                                                                              |                          |                                 |                                           |                              |     |       |    |          |
| Fit and proper pe                                                            | rson decl                | aration                         |                                           |                              |     |       |    |          |
| For the purposes of applying for a HMO                                       | icence                   |                                 |                                           |                              |     |       |    |          |
| Introduction Applicant details                                               | Declaration details      | Fit and proper declarat         | ion Fit and proper declaration (2)        | Summary                      |     |       |    |          |
|                                                                              |                          |                                 |                                           |                              |     |       |    |          |
| About this form                                                              |                          |                                 |                                           |                              |     |       |    |          |
| This form must be completed by the                                           | proposed licence hold    | ler and/or property mana        | ger before an application for an HMO      |                              |     |       |    |          |
| licence is submitted.                                                        |                          |                                 |                                           |                              |     |       |    |          |

If you cannot find your address from the post code finder, click on the box next to 'The address is not listed'. You will then be able to manually input your address details. Once completed click Next.

| 🔲   🗅 Leicester   Environmental Health 🗴   🌚 Self 🛛 🗴 🌚 Fit and proper person declaratio 🗴 +                                                                                                    |      | -                    | 0 | × |
|----------------------------------------------------------------------------------------------------|------|----------------------|---|---|
| $\leftarrow$ $\rightarrow$ $\mathbb{C}$ $\widehat{\mathbb{C}}$ https://my.leicester.gov.uk/AchieveForms/?mode=fill&form_uri=sandbox-publish://AF-Process-2091ca87-25a7-476e-8bc4-1ced94ea92fd A $\widehat{\mathbb{C}}$ | ל≡ ו | G (                  | • |   |
| This website uses cookies to ensure you get the best experience on our website More info                                                                                                    |      | <mark>Got it!</mark> |   | Â |
| Your address                                                                                                    |      |                      |   |   |
| Enter the postcode or street name * If you cannot find the address when searching by the street name, try to search by the postcode.           DE144GH         ✓                                                       |      |                      |   |   |
| Please select the address * Select ~                                                                                                    |      |                      |   | ļ |
| The address is not listed                                                                                                    |      |                      |   |   |
| Please try again                                                                                                    | >    | )                    |   | ļ |
|                                                                                                    |      |                      |   | Ŧ |

You will need to declare whether you are declaring on behalf of Licence Holder/Property Manager, Licence Holder, Property Manager, or declaring as a nominee of a company. Click Next after you have selected one of these options.

| 🔲   🗅 Leicester   Environmental Health 🗙   🌚 Self 🛛 🗙 🌚 Fit and proper person declaration x                                              |      | - 0    | × |
|----------------------------------------------------------------------------------------------------|------|--------|---|
| 🗧 🔶 🖸 https://my.leicester.gov.uk/AchieveForms/?mode=fill&form_uri=sandbox-publish://AF-Process-2091ca87-25a7-476e-8bc4-1ced94ea92fd A 🏠 | £≡ @ | 9      |   |
| This website uses cookies to ensure you get the best experience on our website More info                                                 | G    | ot it! | Î |
| Fit and proper person declaration<br>For the purposes of applying for a HMO licence                                                      |      |        | ł |
| Introduction Applicant details Declaration details O Fit and proper declaration Fit and proper declaration (2) Summary                   |      |        |   |
| I am making the declaration as * Proposed Licence Holder/Property Manager Proposed Licence Holder   Proposed Property Manager            |      |        |   |
| Are you making the declaration as a No No No No No No No No No No No No No                                                               |      |        |   |
| <pre></pre>                                                                                                    | >    |        |   |
| Need some help using My Account or want to give us some feedback?                                                                        |      |        | ÷ |

You will need to complete the questions. If you cannot answer all questions as NO this does not automatically disqualify you from the fit and proper person requirements to hold a licence. The council will determine on a case by case basis whether there are grounds to fail a fit and proper person test.

|                                                                                                    | Leicester   Environmental Health                                                                                                    | 🗙 🛛 🎯 Self                                          | 🗙 🎯 Fit and                                              | proper person declaration 🗙 🕂                                          |                                                     |                               |    | -     | 0  | $\times$ |  |  |
|----------------------------------------------------------------------------------------------------|----------------------------------------------------------------------------------------------------|-----------------------------------------------------|----------------------------------------------------------|------------------------------------------------------------------------|-----------------------------------------------------|-------------------------------|----|-------|----|----------|--|--|
| $\leftarrow \rightarrow$                                                                                                   | C 🞧 🗅 htt                                                                                                    | tps://my.leicester.gov.uk/Ac                        | hieveForms/?mode=fill&forr                               | n_uri=sandbox-publish://AF-Process-20                                  | 91ca87-25a7-476e-8bc4-1ced94ea92fd                  | Α <sup>η</sup> τ <sub>ο</sub> | £≡ | œ     | ۲  |          |  |  |
| This we                                                                                                    | bsite uses cookies to e                                                                                                    | ensure you get the best                             | experience on our wet                                    | osite More info                                                        |                                                     |                               |    | Got i | t! | Î        |  |  |
|                                                                                                    |                                                                                                    |                                                     |                                                          |                                                                        |                                                     |                               |    |       |    |          |  |  |
|                                                                                                    | Fit and                                                                                                    | nronar na                                           | arson decl                                               | aration                                                                |                                                     |                               |    |       |    | 14       |  |  |
|                                                                                                    | For the purpose                                                                                                    |                                                     |                                                          |                                                                        |                                                     |                               |    |       |    |          |  |  |
|                                                                                                    | For the purposes                                                                                                    | of applying for a HMO                               | licence                                                  |                                                                        |                                                     |                               |    |       |    |          |  |  |
|                                                                                                    | Introduction                                                                                                    | Applicant details                                   | Declaration details                                      | Fit and proper declaration <b>()</b>                                   | Fit and proper declaration (2)                      | Summary                       | /  |       |    |          |  |  |
|                                                                                                    | Do you have any unspent convictions in respect of an offence involving fraud, dishonesty, violence, drugs, or any offences listed in Schedule 3 of the Sexual Offences Act 2003? *                                                                                                    |                                                     |                                                          |                                                                        |                                                     |                               |    |       |    |          |  |  |
|                                                                                                    | Do you have a sex, colour, ra                                                                                                    | any unspent convictior<br>ace, ethnic or national o | ns from a court or tribur<br>origins or disability, in o | nal for having practised unlawful<br>r in connection with carrying out | discrimination on the grounds of<br>any business? * |                               |    |       |    | ľ        |  |  |
|                                                                                                    | Have you contravened any provision of housing law (e.g. noncompliance with a statutory notice that required specified works to be carried out to a rented house) or landlord and tenant law (e.g. illegal eviction or harassment of a tenant)? This includes any civil proceedings in which judgement was made against you? * Yes No |                                                     |                                                          |                                                                        |                                                     |                               |    |       |    |          |  |  |
| Have you ever owned any property which has been subject to a control order (made under Section 379 of the Housing Act 1985 |                                                                                                    |                                                     |                                                          |                                                                        |                                                     |                               |    |       |    |          |  |  |

You must state by ticking the boxes on the Fit and Proper declaration to progress. By completing the statements, you are declaring all the requirements of the fit and proper person test have been satisfied and can be held by the declaration at a later date.

| 🔲   🗅 Leicester   Environmental Health X   🌚 Self X 🚳 Fit and proper person declaration X +                                                                                                    |     | -     | Ø  | ×  |
|----------------------------------------------------------------------------------------------------|-----|-------|----|----|
| 🔶 -> C 🏠 https://my.leicester.gov.uk/AchieveForms/?mode=fill&form_uri=sandbox-publish://AF-Process-2091ca87-25a7-476e-8bc4-1ced94ea92fd A 🏠                                                                                                    | হ⁄≡ | Ē     | ۲  |    |
| This website uses cookies to ensure you get the best experience on our website More info                                                                                                    |     | Got i | tl | ^  |
| Fit and proper person declaration                                                                                                    |     |       |    | l, |
| Introduction Applicant details Declaration details Fit and proper declaration Fit and proper declaration (2) • Summary                                                                                                    |     |       |    |    |
| I declare that the information provided in this form is correct to the best of my knowledge. I understand that I commit an offence if I supply any information to a Local Housing Authority in connection with their functions under Parts 1 to 4 of the Housing Act 2004 that is false or misleading and which I know is false or misleading, or I am reckless as to whether it is false or misleading.<br>This field is required |     |       |    |    |
| I understand that if my circumstances changes in the future relating to the Fit and Proper declarations or anything else on<br>this application, then I must notify the Housing Renewal team immediately. Failure to do so may invalidate my Fit and Proper<br>Person Certificate and any property licence that I may hold<br>This field is required                                                                               |     |       |    |    |
| I understand that the Council may obtain information about me from certain third parties, or give information to them, to check the accuracy of information; to prevent or detect crime; as permitted by law. These third parties include other government departments, local authorities and other public authorities.<br>This field is required                                                                                  |     |       |    | ľ  |
| Read more about how we use your personal data in our Privacy Notice on our website: https://www.leicester.gov.uk/your-<br>council/how-we-work/our-website/privacy/                                                                                                    |     |       |    |    |
| I understand that submitting this application will be taken as my agreement to the information being used in this way.                                                                                                    |     |       |    | -  |

Once you have completed the declaration press Submit at the bottom of the summary page. You can view the summary of the declaration and save this for your records if you wish.

| 🔲   🕒 Leicester   Environmental Health 🗴   🎯 Self 🗴 😵 Fit and proper person declaratio: 🗴 +                                                            |        | -     | Ø  | × |
|----------------------------------------------------------------------------------------------------|--------|-------|----|---|
| 🗲 $\rightarrow$ C 🏠 https://my.leicester.gov.uk/AchieveForms/?mode=fill&form_uri=sandbox-publish://AF-Process-2091ca87-25a7-476e-8bc4-1ced94ea92fd A 🖧 | ō €    | Ē     |    |   |
| This website uses cookies to ensure you get the best experience on our website More info                                                               |        | Got i | t! | Â |
| Fit and proper person declaration                                                                                                    |        |       |    |   |
| For the purposes of applying for a HMO licence                                                                                                    |        |       |    |   |
| Introduction Applicant details Declaration details Fit and proper declaration Fit and proper declaration (2) Summa                                     | ry     |       |    |   |
| Thank you for completing the fit and proper person declaration.                                                                                        |        |       |    |   |
| To see a summary of your answers please click on the View Summary box below.                                                                           |        |       |    |   |
| Please check all of your answers carefully, as once you click on the submit button you will be unable to make any changes.                             |        |       |    |   |
| A copy of your form summary will be attached to your confirmation e-mail.                                                                              |        |       |    |   |
| View Summary                                                                                                    |        |       |    |   |
| Previous X Cancel                                                                                                    | Submit |       |    | Ţ |

Once you have pressed submit you will receive a declaration number. Make a note of this – you will need it for the application form. The declaration number is valid for three Months and then will have to be redone.

| 🗈   🗅 Leicester   Environmental Health 🗴   🎯 Self 🛛 🗴 😵 Fit and proper person declaratio 🗴 +                                                                                                    |      | - | O | × |  |  |  |  |  |  |  |
|----------------------------------------------------------------------------------------------------|------|---|---|---|--|--|--|--|--|--|--|
| $\leftrightarrow$ $\rightarrow$ $\mathbb{C}$ $\widehat{\mathbb{C}}$ https://my.leicester.gov.uk/AchieveForms/?mode=fill&form_uri=sandbox-publish://AF-Process-2091ca87-25a7-476e-8bc4-1ced94ea92fd A 🏠 | ₹_=  | œ |   |   |  |  |  |  |  |  |  |
| This website uses cookies to ensure you get the best experience on our website More info                                                                                                    |      |   |   |   |  |  |  |  |  |  |  |
| C Leicester City Council                                                                                                    |      |   |   |   |  |  |  |  |  |  |  |
| Cawthorne -                                                                                                    |      |   |   |   |  |  |  |  |  |  |  |
| Home My feedback My requests                                                                                                    |      |   |   |   |  |  |  |  |  |  |  |
|                                                                                                    |      |   |   |   |  |  |  |  |  |  |  |
| Declaration number: FPR                                                                                                    |      |   |   |   |  |  |  |  |  |  |  |
| Your declaration has been successfully submitted.                                                                                                    |      |   |   |   |  |  |  |  |  |  |  |
| A copy of your declaration will be e-mailed to you at the following address: tony.cawthorne@leicester.gov.uk                                                                                           |      |   |   |   |  |  |  |  |  |  |  |
| The declaration is valid for use for three months from today's date. The reference number will need to be entered in any HMO licence applicati<br>submitted during this period.                        | ions |   |   | 1 |  |  |  |  |  |  |  |
| If you need to contact us about your declaration, please quote the reference number above.                                                                                                    |      |   |   |   |  |  |  |  |  |  |  |
| Continue »                                                                                                    |      |   |   | • |  |  |  |  |  |  |  |

Go back to the application form and confirm you have read the requirements and press the NO and it will change to YES

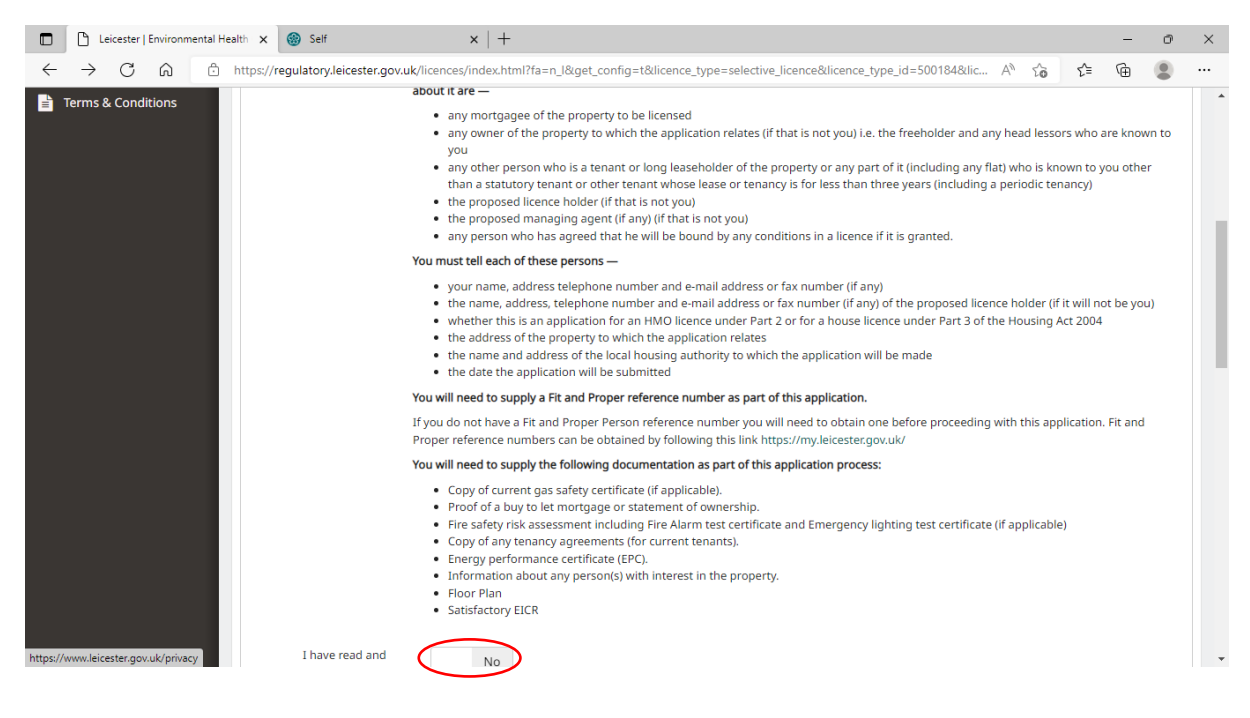

#### Select correct licence fee

You will need to identify the fee payable as outlined on page 2. The discounts will only be available for the first 18 months of the scheme, then an additional £200 will be added to the licence fee and the full fee will be required: £1,290. The application form will be amended at that time and the choice of discounts will be removed.

|              | Leicester   Environmental Health 🗙 | 🛞 Self                                                   | x   +                                                                                                    | -                                     | Ø     | × |
|--------------|------------------------------------|----------------------------------------------------------|----------------------------------------------------------------------------------------------------|---------------------------------------|-------|---|
| $\leftarrow$ | → C A ⊡ https://re                 | gulatory.leicester.gov                                   | uk/licences/index.html?fa=n_l&get_config=t&licence_type=selective_licence&licence_type_id=500184&lic A 🖧 🏠                | Ē                                     |       |   |
|              | Cont                               | Licence Fees *                                           | Select a Licence Fees                                                                                                    | discount<br>ns will be<br>ir the dur. | ation |   |
|              | Ne<br>Addr                         | w Selective Licence<br>ess of Property to be<br>Licenced | Copy From User Profile House Name or Number * Postcode * Search Can't find your address? Click here to enter it manually. |                                       |       |   |

Input the address of the property in the contact details using the postcode search facility. If you click on Proposed Licence Holder the site will automatically populate these details

|              | Leicester   Environr | mental Health 🗙 | Self                                     | x   🗅 individual-property-licence-onlin x   G leicester City Council Logo - Goo x   +                      |     | - | Ø | × |
|--------------|----------------------|-----------------|------------------------------------------|----------------------------------------------------------------------------------------------------|-----|---|---|---|
| $\leftarrow$ | $\rightarrow$ C Q    | https:/         | /regulatory.leicester.gov.               | uk/licences/index.html?fa=n_l&get_config=t&licence_type=selective_licence&licence_type_id=500184&lic A 🖧 🚺 | ₹`= | œ |   |   |
|              |                      |                 |                                          | Maximum discount available is 30%                                                                          |     |   |   | - |
|              |                      |                 | Total Fee                                | £763.00                                                                                                    |     |   |   |   |
|              |                      |                 | Initial Fee                              | £610.40                                                                                                    |     |   |   |   |
|              |                      |                 | Remaining Fee                            | £152.60                                                                                                    |     |   |   |   |
|              |                      | Co              | ntact Details                            |                                                                                                    |     |   |   |   |
|              |                      |                 | New Selective Licence                    | Copy From User Profile                                                                                     |     |   |   |   |
|              |                      | Ad              | ddress of Property to be                 | House Name or Number *                                                                                     |     |   |   |   |
|              |                      |                 | Licenced                                 | 4                                                                                                    |     |   |   |   |
|              |                      |                 |                                          | Postcode *                                                                                                 |     |   |   |   |
|              |                      |                 |                                          | LE2 1HA                                                                                                    |     |   |   |   |
|              |                      |                 | (                                        | Search                                                                                                    |     |   |   |   |
|              |                      |                 |                                          | Can't mit your address? Click here to enter it manually.                                                   |     |   |   |   |
|              |                      |                 |                                          |                                                                                                    |     |   |   |   |
|              |                      |                 | I am the *                               | Proposed Licence Holden Agent                                                                              |     |   |   |   |
|              |                      |                 | Additional Proposed<br>Licence Holder(s) | Add                                                                                                    |     |   |   | • |

If there are additional people required on the licence or additional contacts. Please enter their details on the Add buttons

|              | Ľ | ) Le          | eicester | Environ | mental Hea | alth 🗙 🋞 Self                                                                                                    | ×   +                                                                                                    |   |    | - | Ø | × |
|--------------|---|---------------|----------|---------|------------|----------------------------------------------------------------------------------------------------|----------------------------------------------------------------------------------------------------|---|----|---|---|---|
| $\leftarrow$ | - | $\rightarrow$ | С        | â       | ĉ          | https://regulatory.leicester.g                                                                                                    | $pv.uk/licences/index.html?fa=n_1&get_config=t&licence_type=selective_licence&licence_type_id=500184&lic A^{N} = S_{N-1} = S_{N-1} =$ | ô | £≡ | Ē |   |   |
|              |   |               |          |         |            | Contact Details                                                                                                    |                                                                                                    |   |    |   |   | * |
|              |   |               |          |         |            | New Selective Licence<br>Address of Property to be<br>Licenced                                                                                                  | Copy From User Profile House Name or Number * Postcode * Search Cart (Ind your address? Click here to enter it manually.                                                                                                    |   |    |   |   |   |
|              |   |               |          |         |            | I am the *<br>Additional Proposed<br>Licence Holder(s)<br>Additional Contacts<br>Please provide details of<br>the person having control<br>of the house and any | Proposed Licence Holder Agent                                                                                                    |   |    |   |   |   |

#### Enter the questions in turn

| Leicester   Environme                                     | nental Health x 🛞 Self x   + -                                                                                                    | o ×     |
|-----------------------------------------------------------|----------------------------------------------------------------------------------------------------|---------|
| $\leftrightarrow \rightarrow$ C $\hat{\omega}$            | 🗄 https://regulatory.leicester.gov.uk/licences/index.html?fa=n_l&get_config=t&licence_type=selective_licence_type_id=500184&lic A^ 🏠 🧲 🔂 |         |
| Conceaser<br>Conceaser<br>Conceaser                       | Menu 📃 Log                                                                                                    | out 🕒 🕯 |
| Welcome Tony Cawthorne<br>Edit Profile<br>Logout          | Home / Licensing / Submit Application                                                                                                    |         |
| 🕋 Home                                                    | Submit a Licence Application                                                                                                    |         |
| Building Control                                          |                                                                                                    |         |
| Licensing                                                 | 1 Step 1 2 Step 2 3 Step 3 3 Step 4 3 Step 5 File Uploads Conf Save ← Prev Next ←                                                        |         |
| <ul> <li>Licensing Home</li> </ul>                        |                                                                                                    |         |
| Apply For A Licence                                       |                                                                                                    |         |
| <ul> <li>Taxi Licensing</li> </ul>                        |                                                                                                    |         |
| <ul> <li>Houses of Multiple</li> <li>Occupancy</li> </ul> | Property Management Details                                                                                                    |         |
| <ul> <li>Selective Licence</li> </ul>                     |                                                                                                    |         |
| 🧩 Requests                                                | Is the Proposed Licence                                                                                                    |         |
| Left Accessibility Statement                              | Holder also the Property<br>Manager                                                                                                    |         |
| 🖹 Terms & Conditions                                      | Licence Holder Fit and Proper Reference Number Please provide your Fit and Proper Reference Number                                       |         |
|                                                           | Property Manager Title                                                                                                    | •       |

# Uploading documents

Where there are documents to be uploaded click on the relevant link(s) to select / upload appropriate documents.

|                          | Leicester   Environr | mental Health 🗙 🎯 Self           | ×   +                                                                                                    |        |        | -    | Ø | × |
|--------------------------|----------------------|----------------------------------|----------------------------------------------------------------------------------------------------|--------|--------|------|---|---|
| $\leftarrow \rightarrow$ | → C ŵ                | https://regulatory.leicester.gov | $ {\bf k}/licences/index.html?fa=n_1 \& get_config=t \& licence_type=selective_licence \& licence_type_id=500184 \& lic \land A^{(0)} = a_1 (a_1 (a_2 (a_2 (a_2 (a_2 (a_2 (a_2 (a_2 (a_2$ | τõ     | 5∕≡    | œ    |   |   |
|                          |                      | Number Of Sinks                  |                                                                                                    |        |        |      |   | * |
|                          |                      | Number Of Lettings               |                                                                                                    |        |        |      |   |   |
|                          |                      | Number Of Households             |                                                                                                    |        |        |      |   |   |
|                          |                      | Number Of Occupants              |                                                                                                    |        |        |      |   |   |
|                          |                      | Floor Plans                      | Drop files here or click to upload.<br>Max File Size Of 8MB<br>Please provide floor plans for the property to be incerned                                                                 |        |        |      |   | l |
|                          |                      | Epc File                         | Drop files here or dick to upload.<br>Max File Size Of 8MB                                                                                                    |        |        |      |   |   |
|                          |                      |                                  | Please provide the EPC for the property to be licenced                                                                                                    |        |        |      |   |   |
|                          |                      | Terms Of Tenancy                 | Drop files here or click to upload.<br>Max File Size Of 8M8                                                                                                    |        |        |      |   |   |
|                          |                      |                                  | Please provide a copy of the current tenancy agreement provided to tenants                                                                                                    |        |        |      |   |   |
|                          |                      | Step 1 Step                      | 2 A Stan 3 A Stan 4 A Stan 5 File I Inloads Confirmat                                                                                                    | caun 📕 | - Drov | Novt |   | • |

We advise you to have all your documents in one folder for uploading prior to starting the application. This will save you time and make the process easier.

|              | 🕒 Leicest | er   Environmental Health 🗙                                                                                                | 🋞 Self                              | ×                          | +                                 |                            |                       |                                          |                                    |      |    |    | - | Ø | $\times$ |
|--------------|-----------|----------------------------------------------------------------------------------------------------|-------------------------------------|----------------------------|-----------------------------------|----------------------------|-----------------------|------------------------------------------|------------------------------------|------|----|----|---|---|----------|
| $\leftarrow$ | → C       | https://re                                                                                                    | gulatory.leicester.g                | <b>jov.uk</b> /licences/in | dex.html?fa=n_l&                  | get_config=t&lice          | nce_type=selective    | _licence&licence_                        | _type_id=500184&li                 | c A∿ | τõ | £≡ | Ē |   |          |
|              |           |                                                                                                    | Number Of Sinks                     | 5                          |                                   |                            |                       |                                          |                                    |      |    |    |   |   | *        |
|              |           | ,                                                                                                    | Number Of Lettings                  | ;                          |                                   |                            |                       |                                          |                                    |      |    |    |   |   |          |
|              |           | C Open                                                                                                    |                                     |                            |                                   |                            |                       |                                          | ×                                  |      |    |    |   |   |          |
|              |           | $\leftarrow$ $\rightarrow$ $\checkmark$ $\uparrow$ $\blacksquare$ $\rightarrow$ This                                       | PC > Documents >                    | Designated Licens          | ing → test documer                | ts                         | 5 V                   |                                          | documents                          |      |    |    |   |   |          |
|              |           | Organize 👻 New folder                                                                                                    |                                     |                            |                                   |                            |                       |                                          | ?                                  |      |    |    |   |   |          |
|              |           | Designated Lice: ^<br>Discretionary lice<br>EPC<br>LMB<br>OneNote Notebo<br>Recordings<br>Report<br>Staffing<br>T/ Bernapl | Ø     download EICR                 | Ø download EPC             | • download fire<br>risk assesment | • download fire to tenants | O download floor plan | <ul> <li>O download residency</li> </ul> | © download<br>tenancy<br>agreement |      |    |    |   |   |          |
|              |           | Zoom                                                                                                    | ⊘ fire-risk-assess<br>ment-poster-3 | O gas safet certificate    | ⊘ images buy to                   | ligionella<br>assesment    |                       |                                          | -                                  |      |    |    |   |   | I        |
|              |           | 3D Objects                                                                                                    | 48-p                                |                            |                                   |                            |                       |                                          |                                    |      |    |    |   |   |          |
|              |           | Documents                                                                                                    |                                     |                            |                                   |                            |                       |                                          |                                    |      |    |    |   |   |          |
|              |           | File nar                                                                                                    | me:                                 |                            |                                   |                            | ~                     | Custom files                             | ~                                  |      |    |    |   |   |          |
| iavascrir    | twoid(0): |                                                                                                    |                                     |                            |                                   |                            |                       | Open                                     | Cancel                             |      |    |    | _ | _ |          |

| Leicester   Environmental Health × 🛞 Self                                | ×   +                                                                                                    |          | -        | ð    | ×        |
|--------------------------------------------------------------------------|----------------------------------------------------------------------------------------------------|----------|----------|------|----------|
| ← → C බ ⊡ https://regulatory.leiceste                                    | ww.k/licences/index.html?fa=n_l&get_config=t&licence_type=selective_licence&licence_type_id=500184&lic A                                                                                                    | វិត វ    | <u>^</u> |      |          |
|                                                                          | 8.5 KB<br>Remove file                                                                                                    |          |          |      | •        |
|                                                                          | Please provide floor plans for the property to be licenced                                                                                                    |          |          |      |          |
| Epc F                                                                    | in the second second seco |          |          |      |          |
|                                                                          | Please provide the EPC for the property to be licenced                                                                                                    |          |          |      |          |
| Terms Of Tenar                                                           | Binding and the second second se |          |          |      | ļ        |
|                                                                          |                                                                                                    |          |          |      | Ŧ        |
| Leicester   Environmental Health × 🛞 Self                                | x   +                                                                                                    |          | -        | Ø    | $\times$ |
| ← → C A C https://regulatory.leiceste                                    | $\label{eq:vuk} wk/icences/index.html?fa=n_l&get_config=t&licence_type=selective_licence&licence_type_id=500184&lic \ A^{N}$                                                                                                    | 10 N     | ê @      |      |          |
| Welcome Tony Cawthorne<br>▲ Edit Profile Home / Licensing /<br>(♥ Logout | ubmit Application                                                                                                    | Men      | u 📃 Lo   | gout | •        |
| A Home                                                                   | ation                                                                                                    |          |          |      |          |
| Building Control                                                         |                                                                                                    |          |          |      |          |
| Licensing Step 2 3                                                       | ep 3 O Step 4 S Step 5 File Uploads Confirmation                                                                                                    | Save 🔶 P | Prev Nex | t 🗲  |          |
| Licensing Home     Apply For A Licence     Twil Licencian                |                                                                                                    |          |          |      | ľ        |
| Houses of Multiple     Occupancy     Selective Licence                   |                                                                                                    |          |          |      |          |
| Requests     Fire Risk Assessme                                          | Drop files here or click to upload.                                                                                                    |          |          |      |          |
| Accessibility Statement                                                  | Max File Size Of 8MB Please provide the Fire Risk Assessment for the property to be licenced.                                                                                                    |          |          |      |          |
| E Terms & Conditions                                                     | ,                                                                                                    |          |          |      |          |
| Fire Detection Syste                                                     | Please select the type of fire detection system in the property to be licenced.                                                                                                    |          |          |      | Ŧ        |

# Once you have uploaded a document you will see a thumbnail copy of the document.

There are some dropdown menus throughout the application and some descriptive free type boxes. Please follow the directions

| Leicester   Environmental Hea                      | ilth 🗙 🎯 Self                              | ×   +                                                                                                    | -          | Ø | $\times$ |
|----------------------------------------------------|--------------------------------------------|----------------------------------------------------------------------------------------------------|------------|---|----------|
| $\leftrightarrow \rightarrow$ C $\widehat{\alpha}$ | https://regulatory.leicester.gov.          | uk/licences/index.html?fa=n_l&get_config=t&licence_type=selective_licence&licence_type_id=500184&lic A ਨੂੰ ਨੂ | <u>^</u> ⊕ |   |          |
| - Selective Licence                                |                                            |                                                                                                    |            |   | -        |
| 🗩 Requests                                         | Fire Risk Assessment                       |                                                                                                    |            |   |          |
| Accessibility Statement                            |                                            |                                                                                                    |            |   |          |
| 🗎 Terms & Conditions                               |                                            | + Endersteinen<br>+ Endersteinen<br>+ Endersteinen<br>+ Endersteinen<br>13 KB<br>Remove file                  |            |   | ł        |
|                                                    |                                            | Please provide the Fire Risk Assessment for the property to be licenced.                                      |            |   |          |
|                                                    | Fire Detection System                      | Non-interconnected battery smoke alarms                                                                       |            |   |          |
|                                                    |                                            | Please select the type of fire detection system in the property to be licenced.                               |            |   |          |
|                                                    | Number Of Smoke<br>Alarms                  | 2                                                                                                    |            |   |          |
|                                                    | Location Of Smole<br>Alarms                | Kitchen, Landing<br>For example: hallway, landing, kitchen ex                                                 |            |   |          |
|                                                    | Do You Provide Details<br>Of Escape Routes | No                                                                                                    |            |   |          |
|                                                    | Do you provide                             | No                                                                                                    |            |   | •        |

You will be required to confirm that the application and declarations are on behalf of the licence holder and any other party and by answering YES this forms a completed application form. You will still need to upload a confirmation of Buy to Let or Statement of Ownership on the next page and make the Part A payment for your application to make a 'Duly Made Application'.

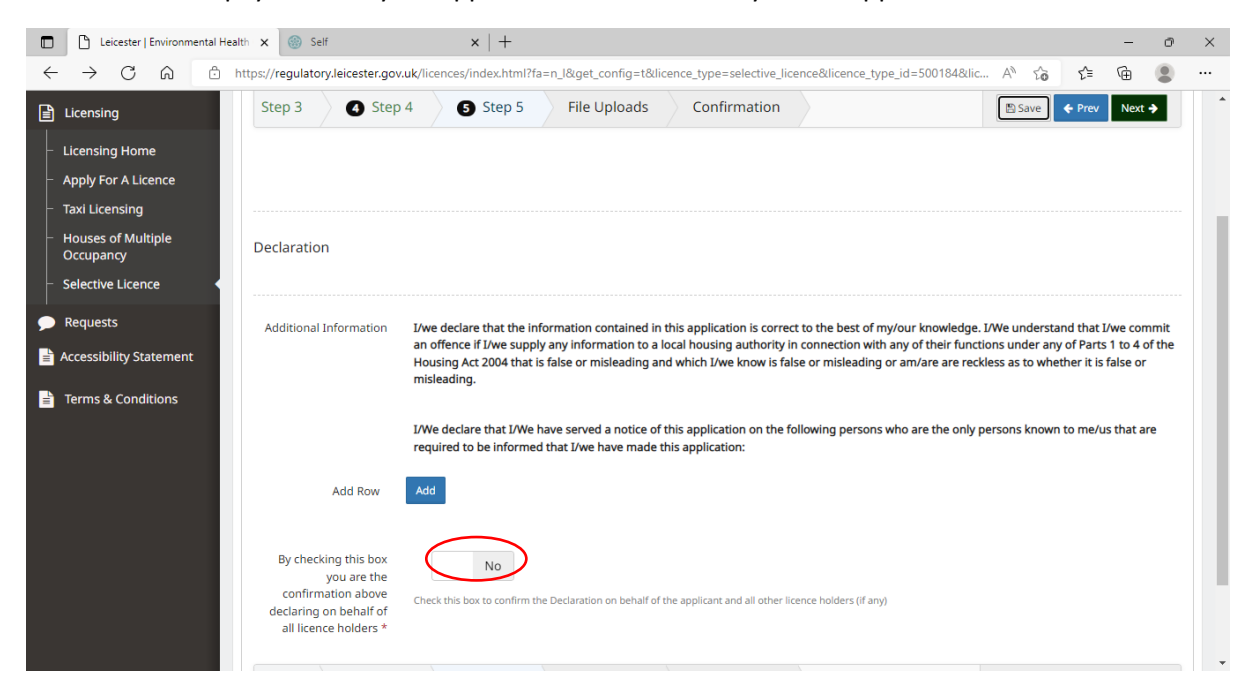

|                | Leicester   Environmental                                                                                         | Health x 🛞 Self x   +                                                                                                    |      |    |        | -     | Ø    | × |
|----------------|----------------------------------------------------------------------------------------------------|----------------------------------------------------------------------------------------------------|------|----|--------|-------|------|---|
| ÷              | - → C ⋒ 🗄                                                                                                    | https://regulatory.leicester.gov.uk/licences/index.html?fa=n_l&get_config=t&licence_type=selective_licence&licence_type_id=500184&lic                          | Aø   | ίō | £'≡    | Ē     |      |   |
| 5              | 2<br>Sector                                                                                                    |                                                                                                    |      | N  | lenu   | ≡ Log | gout | • |
| We<br>a<br>(*) | elcome Tony Cawthorne<br>Edit Profile<br>Logout                                                                   | Home / Licensing / Submit Application                                                                                                    |      |    |        |       |      |   |
|                | Home<br>Building Control<br>Licensing<br>Licensing Home<br>Apply For A Licence                                    | Submit a Licence Application       Step 4     Step 5       File Uploads                                                                                        | E Sa | ve | ♦ Prev | Next  | •    |   |
| <b>P</b>       | Houses of Multiple<br>Occupancy<br>Selective Licence<br>Requests<br>Accessibility Statement<br>Terms & Conditions | Please provide the following information: Proof of a Buy to Let mortgage or a Statement of Ownership. Drop files here or click to upload. Max File Size Of 8MB |      |    |        |       |      |   |

#### Upload a proof of Buy to Let or Statement of Ownership, as appropriate

You can save a copy of your application and come back to it at a later date if you wish. When you log onto MyAccount you will see any applications you've saved. By pressing save you will get the pop up box with instructions. By clicking Next you will see a summary of the application.

| Leicester   Environmental                                                                                                    | Health X 🛞 Self X +                                                                                                    | - o ×            |
|----------------------------------------------------------------------------------------------------|----------------------------------------------------------------------------------------------------|------------------|
| $\leftarrow$ $\rightarrow$ C C $\triangleq$                                                                                                    | ) https://regulatory.leicester.gov.uk//licences/index.html?fa=e_l&retrive_submission_and_config=t&countyl_id=1&conline_user_id=10&licen A* 🖧                                                                                                    | ć= 🛈 😩 …         |
| Welcome Tony Cawthome         ▲ Edit Profile         IP Logout         IP Logout         Building Control         IL Licensing         IL Licensing         IP Requests         IP Accessibility Statement | Home / Licensing / Submit       Poyou want to save your application?         Clicking ok below will save this application as a draft. You can continue your application but can also resume at a later stage by opening it again from the Licensing homepage.       OK       Cancel         Submit a Licence Application       Step 1       2       Step 3       Step 4       Step 5       File Uploads       Cont       Save         Uploads       Uploads       Uploads       Uploads       Step 1       Step 1       Step 1       Step 2       Step 3       Step 4       Step 5       File Uploads       Cont       Step 4 | enu = Logout (*) |
| 🖹 Terms & Conditions                                                                                                    | Please provide the following information: Proof of a Buy to Let mortgage or a Statement of Ownership. Drop files here or click to upload. Max File Size Of 8MB                                                                                                    |                  |

|                                                                                                    | y.leicester.gov.uk//licences/index.html?fa=e_l&retrive_submission_                                                                                                    | and_config=t&council_id=1&onl                                                                                                    | line_user_id=10&licen A <sup>N</sup>  | τ̂₀ τ̂=               | œ (        |
|----------------------------------------------------------------------------------------------------|----------------------------------------------------------------------------------------------------|----------------------------------------------------------------------------------------------------|---------------------------------------|-----------------------|------------|
| Submit a Lice                                                                                                    | nce Application                                                                                                    |                                                                                                    |                                       |                       |            |
| Control                                                                                                    |                                                                                                    |                                                                                                    |                                       |                       |            |
| tep 5                                                                                                    | File Uploads Confirmation                                                                                                    |                                                                                                    | 🖺 S                                   | iave 🔶 rrev           | Finish 🔶   |
| ts<br>Confirm De                                                                                                    | stails STED                                                                                                    |                                                                                                    |                                       |                       |            |
| ility Statement                                                                                                    |                                                                                                    |                                                                                                    |                                       |                       |            |
| General Details                                                                                                    | \$                                                                                                    |                                                                                                    |                                       |                       |            |
| Licence Type                                                                                                    |                                                                                                    | Selective Licence                                                                                                    |                                       |                       |            |
| Application Typ                                                                                                    | be                                                                                                    | New Selective Licence                                                                                                    |                                       |                       |            |
| Fees                                                                                                    |                                                                                                    |                                                                                                    |                                       |                       |            |
|                                                                                                    |                                                                                                    | Licence Fees *                                                                                                    | Selective Licence Fee 10% Early Bird  | 981.00                |            |
|                                                                                                    |                                                                                                    |                                                                                                    | Discount                              |                       |            |
| Total Fee(s)                                                                                                    |                                                                                                    | £981.00                                                                                                    |                                       |                       |            |
| Initial Fee(s)                                                                                                    |                                                                                                    | £784.80                                                                                                    |                                       |                       |            |
| Reamining Fee                                                                                                    | (s)                                                                                                    | £196.20                                                                                                    |                                       |                       |            |
| Location to be                                                                                                    | Licenced                                                                                                    | York House, 91<br>Granby Street<br>Leicester<br>LE1 6FB                                                                                                    |                                       |                       |            |
| I am the                                                                                                    |                                                                                                    | Proposed Licence Holder                                                                                                    |                                       |                       |            |
| Agent Details                                                                                                    |                                                                                                    |                                                                                                    |                                       |                       |            |
|                                                                                                    |                                                                                                    |                                                                                                    |                                       |                       |            |
|                                                                                                    |                                                                                                    |                                                                                                    |                                       |                       |            |
| eicester   Environmental Health 🗙 🎯 Self                                                                                                    | f x   +                                                                                                    |                                                                                                    |                                       |                       | - 0        |
| cicester   Environmental Health x @ Self                                                                                                    | f x +<br>y.leicester.gov.uk//licences/index.html?fa=e_1&retrive_submission_                                                                                                    | and_config=t&council_id=1&onl                                                                                                    | line_user_id=10&licen A <sup>№</sup>  | £₀ £≐                 | - 0        |
| icester   Environmental Health x i i i Sel<br>C i i https://regulator<br>Gas instaliation<br>Valid Gas Instaliation                                                                                                    | f x +<br>y.leicester.gov.uk//licences/index.html?fa=e_l&retrive_submission_<br>nvesenc                                                                                                    | and_config=t&council_id=1&onl                                                                                                    | line_user_id=10&licen A <sup>®</sup>  | ĩ₀ <u>î</u> =         | - (        |
| icester   Environmental Health X 🛞 Sell                                                                                                    | f x +<br>y.leicester.gov.uk//licences/index.html?fa=e_l&retrive_submission_<br>resent<br>llation Certificate<br>. for Date                                                                                                    | and_config=t&council_id=1&onl                                                                                                    | line_user_id=10&licen, A <sup>N</sup> | λ₀ <b>ζ</b> ≡         | - (        |
| icester   Environmental Health X S Sel<br>C A C https://regulator<br>Valid Gas Installation<br>Gas Installation                                                                                                    | f x +<br>y.leicester.gov.uk//licences/index.html?fa=e_l&retrive_submission_<br>revesent<br>Bation Certificate<br>End Date<br>Certificate                                                                                                    | and_config=t&council_id=1&coni<br>No                                                                                                    | line_user_id=10&licen A <sup>N</sup>  | <b>ν̂₀ ν̂</b> ≡       | - c        |
| icester   Environmental Health X i Sel<br>C A E https://regulator<br>Valid Gas Installation<br>Gas Installation<br>Electrical Instal                                                                                                    | f x + + y.leicester.gov.uk//licences/index.html?fa=e_l&retrive_submission rrresent lation Certificate 1 End Date 1 Certificate 1 Certificate 1 End Date                                                                                                    | and_config=t&council_id=1&coni<br>No                                                                                                    | line_user_id=10&licen A <sup>%</sup>  | <u>î</u> ∂ <u>î</u> ≞ | - (        |
| icester   Environmental Health X i Sel<br>C A C https://regulator<br>Valid Gas Installation<br>Gas Installation<br>Electrical Instal                                                                                                    | f x + + y.leicester.gov.uk//licences/index.html?fa=e_l&retrive_submission rrresent lation Certificate 1 Certificate lation End Date lation End Date                                                                                                    | and_config=t&council_id=1&conl<br>No<br>download FICP pop                                                                                                    | line_user_id=10&licen A <sup>®</sup>  | îo f=                 | - (        |
| icester   Environmental Health X S Sel<br>C A C https://regulator<br>Gas Installation<br>Gas Installation<br>Electrical Instal<br>Lecionella Bisk                                                                                                    | f × + y.leicester.gov.uk//licences/index.html?fa=e_l8retrive_submission_ rrresent lation Certificate i End Date lation End Date lation End Date lation End Cate Assessment                                                                                                    | and_config=t&council_id=1&con<br>No<br>No<br>download EICR.png<br>No                                                                                                    | line_user_id=10&licen A <sup>N</sup>  | <u>î</u> ∂ <u>f</u> ≛ | - d        |
| icester   Environmental Health X S Sel<br>C A C https://regulator<br>Gas Installation<br>Gas Installation<br>Electrical Instal<br>Legionella Risk<br>Deckaration                                                                                                    | f × +  y.leicester.gov.uk//licences/index.html?fa=e_l8retrive_submission_ rrresent llation Certificate  in End Date llation End Date llation Certificate Assessment                                                                                                    | And_config=t&council_id=1&config=t&council_id=1&config=t&council_id=1&config=t&config=t&confi       | ine_user_id=10&licen A <sup>a</sup>   | ĩ₀ î <sup>≞</sup>     | - (<br>(a) |
| icester   Environmental Health X S Sel<br>C A C https://regulator<br>Gas Installation<br>Electrical Instal<br>Legionella Risk<br>Declaration                                                                                                    | f × +  y.leicester.gov.uk//licences/index.html?fa=e_l8retrive_submission_ rvresent llation Certificate i End Date llation End Date llation Certificate Assessment                                                                                                    | and_config=t&council_id=1&config=t&council_id=1&config=t&council_id=1&config=t&config=t&confi       | ine_user_id=10&licen A <sup>h</sup>   | ĩ₀ î <sup>≞</sup>     | - (<br>@   |
| icester   Environmental Health X S Sel<br>C A C https://regulator<br>Cas Installation<br>Gas Installation<br>Electrical Instal<br>Legionella Risk<br>Declaration<br>Interest In Proc                                                                                                    | f × +  yleicester.gov.uk//licences/index.html?fa=e_l8retrive_submission  resears  lation Certificate  at Certificate lation End Date lation Certificate                                                                                                    | and_config=t&council_id=1&config=t&council_id=1&config=t&council_id=1&config=t&config=t&confi       | ine_user_id=10&licen A <sup>h</sup>   | <u>îo</u> <u>î</u> ≊  | - (<br>@   |
| icester   Environmental Health X S Sel<br>C A C https://regulator<br>Cas Installation<br>Gas Installation<br>Electrical Instal<br>Legionella Risk<br>Declaration<br>Name Of Person<br>Differences Informed                                                                                                    | f × +  yleicester.gov.uk//licences/index.html?fa=e_l8retrive_submission_ rresears llation Certificate certificate llation Certificate llation Certificate llation Certificate llation Certificate n n erty                                                                                                    | and_config=t&council_id=1&config=t&council_id=1&config=t&council_id=1&config=t&config=t&confi       | ine_user_id=10&licen A <sup>h</sup>   | <u>îo</u> <u>î</u> ≊  | - (<br>@   |
| icester   Environmental Health X S Sel<br>C A C https://regulator<br>C A C A C A A A A A A A A A A A A A A A                                                                                                    | f × +  yleicester.gov.uk//licences/index.html?fa=e_l&retrive_submission_ rresears llation Certificate llation Certificate llat | and_config=t&council_id=1&config=t&council_id=1&config=t&council_id=1&config=t&config=t&confi       | ine_user_id=10&licen A <sup>h</sup>   | <u>îo</u> £≞          | - (<br>@   |
| icester   Environmental Health X 💿 Self                                                                                                    | f     ×     +       y.leicester.gov.uk//licences/index.html?fa=e_l&retrive_submission_rreseant     Image: Construction of the submission of the submission of the                                                                    | and_config=t&council_id=1&con<br>No<br>over the second of the second of the se | ine_user_id=10&dicen A <sup>h</sup>   |                       | - (<br>@   |
| icester   Environmental Health X I S Sel<br>C A C https://regulator<br>cas installation<br>G as installation<br>G as installation<br>Electrical Instal<br>Electrical Instal<br>El | f     ×     +       yleicester.gov.uk//licences/index.html?fa=e_l&retrive_submission_research       Ilation Certificate       10 Date       10 Certificate       10 Certificate       10 Into Certificate       11 on Certificate       12 or thicke       13 on Certificate       14 on Certificate       14 on Certificate       15 or thicke       15 or thicke       16 or thicke       17 or thicke       18 box you are the confirmation above declaring on behalf of all licence holders       Comments       File Uploads       Confirmation                                                                                                    | and_config=t&council_id=1&config=t&council_id=1&config=t&council_id=1&config=t&council_id=1&config=t&council_id=1&council_id=1&council_       | ine_user_id=10&dicen A <sup>N</sup>   | t̂o t̂≡               | - C        |

# Summary. Press Finish at the top or bottom of the page

After the summary and you have clicked Finish the system will require you to confirm your submission

| Leicester   Environmental Health ×      Self                                        | ×   +                                                     |                                                     | -         | Ø | × |
|-------------------------------------------------------------------------------------|-----------------------------------------------------------|-----------------------------------------------------|-----------|---|---|
| $\leftarrow$ $\rightarrow$ $	extsf{C}$ $	heta$ https://regulatory.leicester.gov.uk/ | /licences/index.html?fa=e_l&retrive_submission_and_c      | config=t&council_id=1&online_user_id=10&licen A 🏠 🏠 | €= @      |   |   |
| Gas Installation Present                                                            |                                                           |                                                     |           |   |   |
| Valid Gas Installation Certificate                                                  | Confirm Submit Massage                                    |                                                     |           |   |   |
| Gas Installation End Date                                                           |                                                           |                                                     |           |   |   |
| Gas Installation Certificate                                                        | OK Cancel                                                 |                                                     |           |   |   |
| Electrical Installation End Date                                                    |                                                           |                                                     |           |   |   |
| Electrical Installation Certificate                                                 |                                                           | download EICR.png                                   |           |   |   |
| Legionella Risk Assessment                                                          |                                                           | No                                                  |           |   |   |
| Declaration                                                                         |                                                           |                                                     |           |   |   |
| Name Of Person                                                                      |                                                           |                                                     |           |   |   |
| Interest in Property                                                                |                                                           |                                                     |           |   |   |
| Date Informed                                                                       |                                                           |                                                     |           |   |   |
| By checking this box you are the conf                                               | irmation above declaring on behalf of all licence holders | No                                                  |           |   |   |
| Customer Comments                                                                   |                                                           |                                                     |           | 1 |   |
| tep 5 File Uploads                                                                  | Confirmation                                              | ∑ Save ♦ Pr                                         | ev Finish | • |   |

Press OK and the next message will be displayed, and you will be directed to the paying portal.

| □         □         Leicester [Environmental Health x         (6)         Self         x   +         - 0         > |                                                                                           |                                                      |                                                                                      |                                                                          |  |  |  |
|----------------------------------------------------------------------------------------------------|-------------------------------------------------------------------------------------------|------------------------------------------------------|--------------------------------------------------------------------------------------|--------------------------------------------------------------------------|--|--|--|
| $\leftrightarrow$ ) C a $rac{1}{2}$                                                                                | https://regulatory.leicester.gov.uk///licenc                                              | ces/index.html?application_success_m                 | essage=["You%20will%20be%20automatically%20                                          | re-direct A* to t= 🕞 🚇 😬 …                                               |  |  |  |
|                                                                                                    |                                                                                           |                                                      | Youre Nearly                                                                         | /There!!                                                                 |  |  |  |
| Welcome Tony Cawthorne<br>Edit Profile<br>Logout                                                                   | Home / Licensing / Licensing Ho                                                           | ome                                                  | You will be aut<br>shortly.                                                          | omatically re-directed to the payment page                               |  |  |  |
| 🕂 Home                                                                                                    | Licensing                                                                                 |                                                      | ** Please not<br>vntil paymen                                                        | e, we cannot process your application<br>t has been received in full. ** |  |  |  |
| Licensing                                                                                                    | <ul> <li>click to PAY for an online sub</li> <li>click If you need to view you</li> </ul> | bmission invoice.<br>Ir previous online submission a | nd/or provide additional information or fi                                           | les to support your application .                                        |  |  |  |
| Licensing Home     Apply For A Licence                                                                             | Licensing Home     Apply For A Licence     Online Licence Invoices                        |                                                      |                                                                                      |                                                                          |  |  |  |
| <ul> <li>Taxi Licensing</li> </ul>                                                                                 | Q Filter                                                                                  |                                                      |                                                                                      | 10 🗘                                                                     |  |  |  |
| <ul> <li>Houses of Multiple</li> <li>Occupancy</li> </ul>                                                          | Codine Ref                                                                                | lo<br>↓ Licence Type ♦ Applicatio                    | License Area 🗢 Submitted 🗢 Description                                               |                                                                          |  |  |  |
| Selective Licence                                                                                                  | 23                                                                                        | Selective Licence New Selective<br>Licence           | York House, 91, 20-06-2022 Ongoing<br>Granby Street, .<br>Leicester, Eecer City, LE1 | 196.20 Unpaid                                                            |  |  |  |
| Accessibility Statement                                                                                            | 23                                                                                        | Selective Licence New Selective                      | 6FB<br>York House, 91, 20-06-2022 Licence                                            | 784.80 Unpaid                                                            |  |  |  |
| Terms & Conditions                                                                                                 |                                                                                           | Licence                                              | Granby Street, Application Fee<br>Leicester, Leicester, Leicester City, LE1<br>6FB   |                                                                          |  |  |  |
|                                                                                                    | 20                                                                                        | Selective Licence New Selective<br>Licence           | York House, 91,<br>Granby Street, .<br>Leicester,<br>Leicester City, LE1<br>6FB      | 218.00 Unpaid                                                            |  |  |  |

### MyAccount and returning to saved applications

All your applications will be stored on your MyAccount, where you will be able to see the status of application(s) and any outstanding issues you need to be aware off.

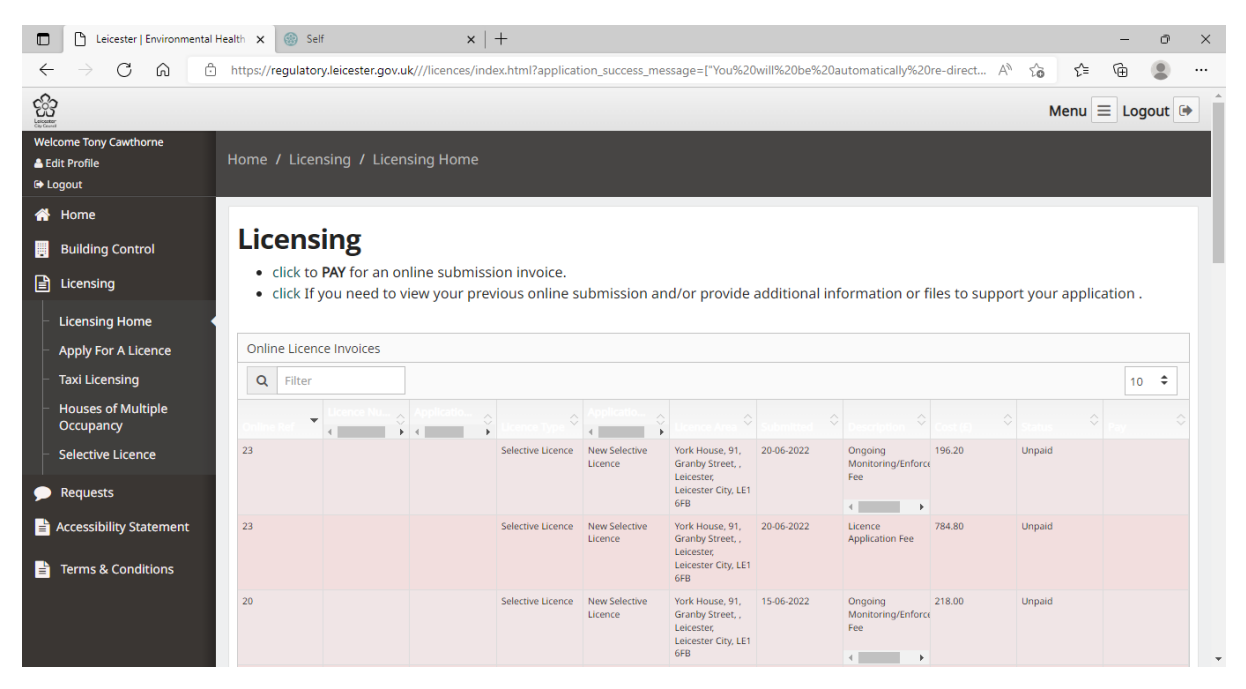

### Notification letters note

You must let certain persons know in writing (serving notices to all declared relevant parties) that you have made this application - or give them a copy of it. (There is an example template attached at the end of this document.)

The persons who need to know about it are:

- any mortgagee of the property (i.e. mortgage company) to be licensed
- any owner of the property to which the application relates if that is not you (i.e. the freeholder and any head lessors who are known to you)
- any other person who is a tenant or long leaseholder of the property or any part of it (including any flat) who is known to you other than a statutory tenant or other tenant whose lease or tenancy is for less than three years (including a periodic tenancy)
- the proposed licence holder (if that is not you)
- the proposed managing agent (if any) (if that is not you)
- any person who has agreed that they will be bound by any conditions in a licence if it is granted

If any relevant persons are a couple please declare them individually

A relevant person may also include businesses or company loans, which are listed on land registry. If you are unsure who the relevant person is, please consider checking the latest version of the land registry. There may be more than one land registry per property, particularly if the property is a flat (flats owners are typically leaseholders and land owners are typically freeholders). Please note Leicester City Council does not administer land registry, please contact them directly if you have any queries about the results. https://www.gov.uk/search-property-information-land-registry.